2TMD041800D0008 | 20.11.2024

Producthandboek

**Busch-Welcome® IP** 

H8138.T-.-03 IP-Touch 5" buitenpost

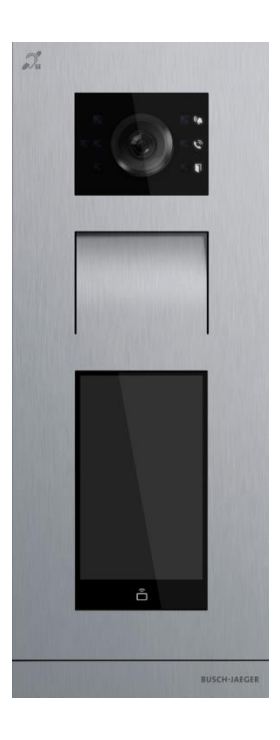

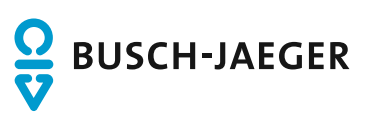

| 1  | Over de handleiding4 |                                                                                       |    |  |
|----|----------------------|---------------------------------------------------------------------------------------|----|--|
| 2  | Veiligheid4          |                                                                                       |    |  |
| 3  | Beoogd gebruik       |                                                                                       |    |  |
| 4  | Milieu               |                                                                                       |    |  |
|    | 4.1                  | Busch-Jaeger-apparaten                                                                | 6  |  |
| -  | Dradi                |                                                                                       | 7  |  |
| 5  | Produ                |                                                                                       | 1  |  |
|    | 5.1                  | Apparaallype                                                                          | 1  |  |
|    | 5.Z                  | Bedieningselementen.                                                                  | 8  |  |
|    | 5.3<br>E 4           | Terminalbeschrijving                                                                  | 9  |  |
|    | 5.4                  | Type blokkering en verbinding                                                         | 10 |  |
| 6  | Techr                | nische gegevens                                                                       | 11 |  |
| 7  | Monta                | age/installatie                                                                       | 12 |  |
|    | 7.1                  | Eis voor de installateur                                                              | 12 |  |
|    | 7.2                  | Montage                                                                               | 13 |  |
|    |                      | 7.2.1 Voorbereiding                                                                   | 13 |  |
|    |                      | 7.2.2 Hoogte installatie                                                              | 13 |  |
|    |                      | 7.2.3 Opbouwmontage                                                                   | 15 |  |
|    |                      | 7.2.4 Inbouwmontage                                                                   | 16 |  |
|    |                      | 7.2.5 Geschikt voor spouwmuurmontage                                                  | 18 |  |
|    |                      | 7.2.0 Demontage                                                                       | 19 |  |
| 8  | Ingeb                | ruikname                                                                              | 20 |  |
|    | 8.1                  | Welkomstscherm en startscherm                                                         | 20 |  |
|    | 8.2                  | Het scherm "Instellingen" openen                                                      | 21 |  |
|    | 8.3                  | Technische instellingen                                                               | 22 |  |
|    | 8.4                  | Instellingen toegangscontrole                                                         | 23 |  |
|    | 8.5                  | Systeeminstellingen                                                                   | 24 |  |
| 9  | Werki                | ing                                                                                   | 27 |  |
|    | 9.1                  | Bewoner oproepen via toetsenbord                                                      | 27 |  |
|    | 9.2                  | Bewoner oproepen via adresboek                                                        | 30 |  |
|    | 9.3                  | Portier oproepen                                                                      | 32 |  |
|    | 9.4                  | De blokkering deblokkeren door het invoeren van een wachtwoord                        | 33 |  |
|    |                      | 9.4.1 De blokkering deblokkeren met een op de binnenpost ingesteld wachtwoord         | 33 |  |
|    |                      | 9.4.2 De blokkering deblokkeren met een op de lokale buitenpost ingesteld wachtwoord  | 35 |  |
|    |                      | 9.4.3 De blokkering deblokkeren met een in de app ingesteld wachtwoord                | 36 |  |
|    |                      | 9.4.4 De blokkering deblokkeren met een in de managementsoftware ingesteld wachtwoord | 37 |  |
|    | 9.5                  | De blokkering deblokkeren met een in de app ingestelde QR-code                        | 38 |  |
|    | 9.6                  | De blokkering deblokkeren door tonen van IC-kaarten                                   | 40 |  |
| 10 | Cybe                 | rveiligheid                                                                           | 42 |  |
|    | 10.1                 | Disclaimer                                                                            | 42 |  |

|    | 10.2 | Prestaties en service           | 42 |
|----|------|---------------------------------|----|
|    | 10.3 | Richtlijn voor opstelling       | 43 |
|    | 10.4 | Update                          | 43 |
|    | 10.5 | Back-up/herstel                 | 43 |
|    | 10.6 | Oplossing voor malwarepreventie | 43 |
|    | 10.7 | Wachtwoordregel                 | 43 |
| 11 | Opme | rkingen                         | 44 |

# 1 Over de handleiding

Lees deze handleiding aandachtig door en houd rekening met de informatie die deze bevat. Hiermee kunt u letsel en schade aan eigendommen voorkomen en zowel een betrouwbare werking als een lange levensduur van het apparaat garanderen.

Bewaar deze handleiding op een veilige plaats.

Als u het apparaat doorgeeft, geef dan ook deze handleiding door.

Busch-Jaeger aanvaardt geen aansprakelijkheid voor het niet naleven van de instructies in deze handleiding.

## 2 Veiligheid

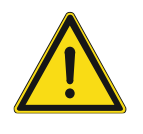

#### GEVAAR

Bij direct of indirect contact met spanningvoerende delen treedt er een gevaarlijke stroomschok in het lichaam op. Elektrische schok, brandwonden of de dood kunnen het gevolg zijn. Bij niet correct uitgevoerde werkzaamheden aan spanningvoerende delen bestaat brandgevaar.

- Voor montage en demontage eerst de netspanning uitschakelen!
- Werkzaamheden aan het 100 ... 240V-stroomnet uitsluitend laten uitvoeren door een erkend elektrotechnisch installatiebedrijf.

# 3 Beoogd gebruik

Als onderdeel van het Busch-Welcome® IP-systeem kan dit apparaat alleen worden gebruikt met accessoires van dat systeem.

#### Veiligheidsmodus

Deze buitenpost draait standaard in de "veiligheidsmodus" om een hoog veiligheidsniveau te garanderen.

In de "veiligheidsmodus" is voor deze buitenpost een certificaat van de managementsoftware nodig om normaal te kunnen functioneren.

#### Compatibele modus

Als er geen managementsoftware is, moet deze buitenpost in de "compatibele modus" draaien om normaal te kunnen functioneren. Zie het hoofdstuk "Compatibele modus".

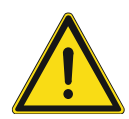

#### Videoprivacy

Het maken en opslaan van video-opnamen kan inbreuk maken op persoonlijke rechten! Neem altijd de geldende wettelijke voorschriften en labelingsvoorschriften voor de plaatsing en het gebruik van videocomponenten in acht!

## 4 Milieu

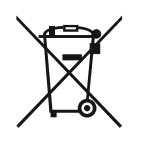

#### Overweeg de bescherming van het milieu!

Gebruikte elektrische en elektronische apparaten mogen niet via het huishoudelijk afval worden weggegooid. Breng uw apparaten naar het afvalstation of kijk online waar u ze kunt inleveren.

 Het apparaat bevat waardevolle grondstoffen die kunnen worden gerecycled. Breng het apparaat daarom naar de juiste inzamelplaats.

#### 4.1 Busch-Jaeger-apparaten

Alle verpakkingsmaterialen en apparaten van Busch-Jaeger dragen de markeringen en testzegels voor een juiste verwijdering. Voer het verpakkingsmateriaal, de elektrische apparaten en de componenten altijd af via een erkend inzamelpunt of verwijderingsbedrijf.

Busch-Jaeger-producten voldoen aan de wettelijke vereisten, met name de wetten betreffende elektronische en elektrische apparaten en de REACH-verordening.

(EU Richtlijn 2012/19/EU AEEA en 2011/65/EU RoHS)

(EU-REACH verordening en wet voor de uitvoering van de verordening (EG) No.1907/2006)

# 5 Productbeschrijving

## 5.1 Apparaattype

| Artikelnum<br>mer | Product-ID      | Productnaam            | Kleur              | <b>Afmetingen</b><br>(hxbxd)<br>Eenheid: mm |
|-------------------|-----------------|------------------------|--------------------|---------------------------------------------|
| H81381T-S-<br>03  | 2TMA130010X0027 | IP touch 5" buitenpost | Roestvrij<br>staal | 135 x 349 x 29                              |
| H81381T-<br>W-03  | 2TMA130010W0017 | IP touch 5" buitenpost | Wit                | 135 x 349 x 29                              |

## 5.2 Bedieningselementen

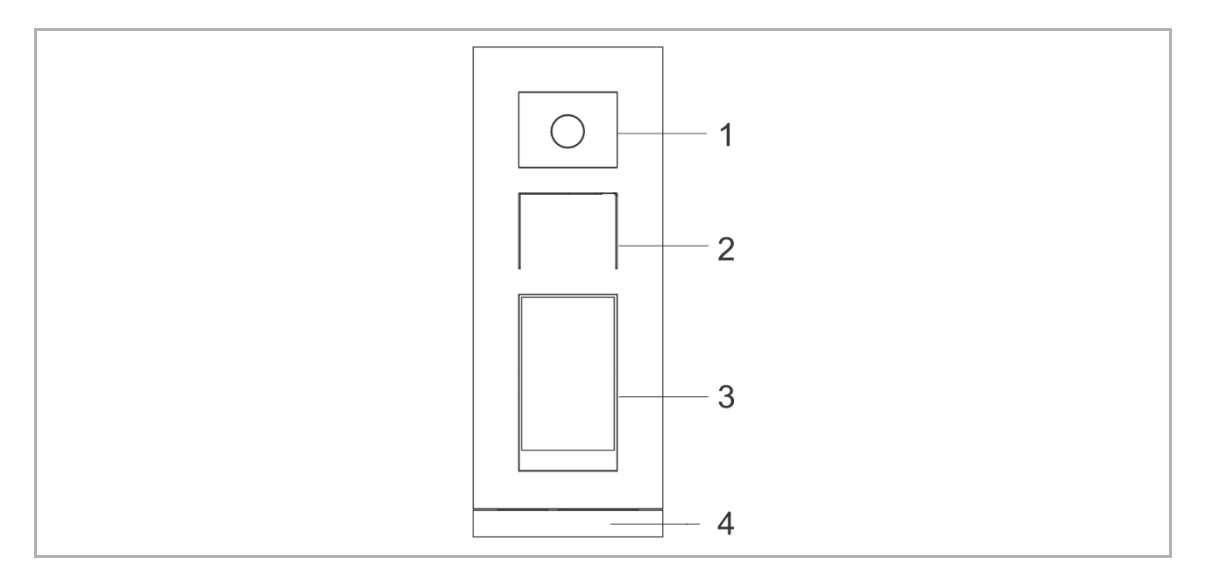

| Nr. | Functie                             |
|-----|-------------------------------------|
| 1   | Camera                              |
| 2   | Integratie luidspreker en microfoon |
| 3   | 5"-touchdisplay                     |
| 4   | Afsluitlijst                        |

## 5.3 Terminalbeschrijving

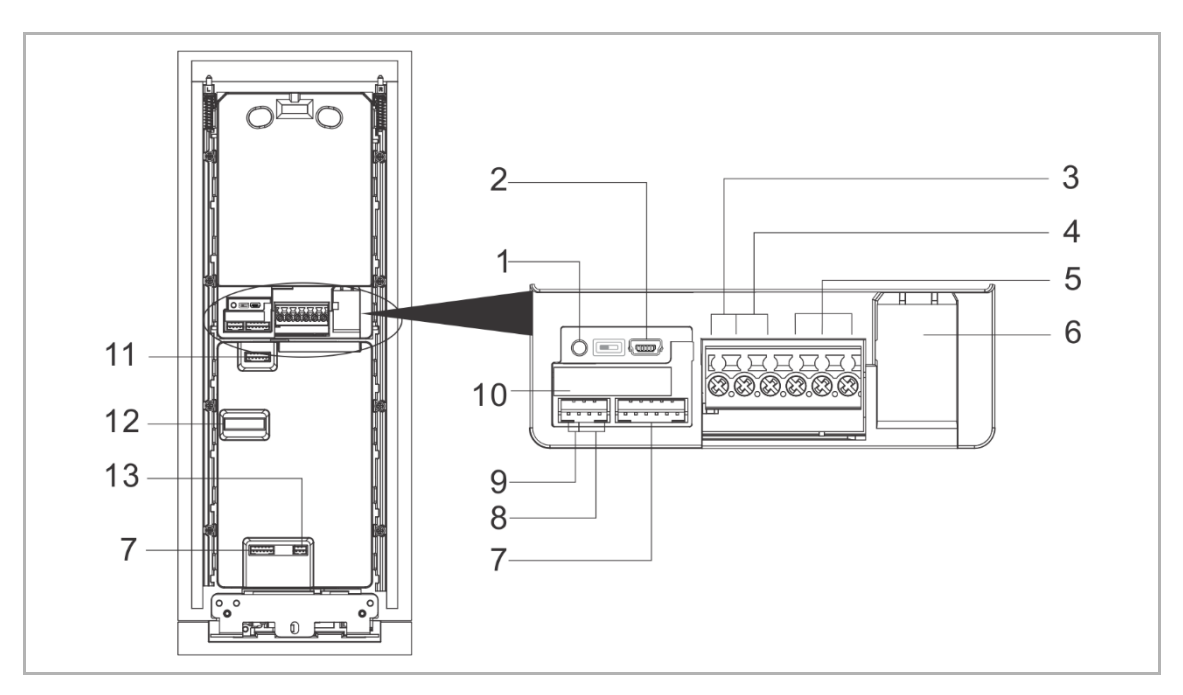

| Nr. | Functie                                                               |
|-----|-----------------------------------------------------------------------|
| 1   | Resettoets                                                            |
| 2   | MicroUSB-updateconnector                                              |
| 3   | Insteekklemmen (DC+GND) voor standalone-voeding                       |
| 4   | Insteekklemmen (LOCKGND) voor deuropener                              |
| 5   | Insteekklemmen (COMNCNO) voor potentiaalvrije uitgang, deuropener     |
| 6   | LAN (PoE)                                                             |
| 7   | Connector voor volgende module                                        |
| 8   | Connector voor afsluittoets                                           |
| 9   | Connector voor de sensor voor detectie van de deurstatus              |
| 10  | Connector voor 5"-displaymodule                                       |
| 11  | Connector voor vorige module                                          |
| 12  | Connector voor A/V-module                                             |
| 13  | Connector voor Wiegand-uitgang<br>Deze ondersteunt 26 bits en 34 bits |

## 5.4 Type blokkering en verbinding

| Blokkeringstype                | Beeld  | Type bewerking               | Spanning | Type<br>bedrading |
|--------------------------------|--------|------------------------------|----------|-------------------|
| Elektrisch<br>insteekslot, 12V |        | Inschakelen om<br>te openen  | 12 V =/~ | Type A/B          |
| Elektrisch<br>insteekslot, 24V |        | Inschakelen om te<br>openen  | 24 V =/~ | Туре В            |
| Elektrisch<br>opzetslot, 12 V  |        | Inschakelen om te<br>openen  | 12 V —   | Type A/B          |
| Elektrisch<br>pengatslot       |        | Uitschakelen om te<br>openen | 12 V —   | Туре С            |
| Magneetslot                    |        | Uitschakelen om te<br>openen | 12/24 V  | Туре С            |
| Туре А                         | Туре Е | }                            | Туре С   |                   |
|                                |        |                              |          |                   |
| DC+                            | DC+    |                              | DC+      |                   |
| GND                            | GND    |                              | GND      |                   |
| LOCK                           | + LOCK |                              | LOCK     |                   |
| СОМ                            | СОМ    |                              | СОМ      | S                 |
| NC                             | NC     | - PS<br>+                    | NC       |                   |
| NO                             | NO     |                              | NO       |                   |

# 6 Technische gegevens

| Aanduiding                                 | Waarde                                        |
|--------------------------------------------|-----------------------------------------------|
| Spanningswaarde                            | 24 V ==                                       |
| Bedrijfsspanningsbereik                    | 20-27 V                                       |
| Nominale stroom                            | 27 V ==, 410 mA<br>24 V ==, 450 mA            |
| Omgevingstemperatuur                       | -20 °C+55 °C                                  |
| Cameratype                                 | CMOS                                          |
| Camerabeeldhoek                            | 130°                                          |
| Resolutie                                  | HD (1280 x 720 pixel)                         |
| Omgevingshelderheid                        | <50000 lux                                    |
| Voeding voor deuropener                    | 18 V, 4 A impuls, max. 250 mA voor vasthouden |
| Potentiaalvrije uitgang voor<br>deuropener | 230 V ~, 3 A<br>30 V =, 3 A                   |
| Video-codec                                | H.264                                         |
| Audio-codec                                | G.711                                         |
| IP-level                                   | IP 54                                         |
| IK-level                                   | IK 07                                         |

# 7 Montage/installatie

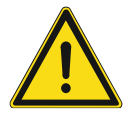

### GEVAAR

Bij direct of indirect contact met spanningvoerende delen treedt er een gevaarlijke stroomschok in het lichaam op. Elektrische schok, brandwonden of de dood kunnen het gevolg zijn. Bij niet correct uitgevoerde werkzaamheden aan spanningvoerende delen bestaat brandgevaar.

- Voor montage en demontage eerst de netspanning uitschakelen!
- Werkzaamheden aan het 100 ... 240V-stroomnet uitsluitend laten uitvoeren door een erkend elektrotechnisch installatiebedrijf.

#### 7.1 Eis voor de installateur

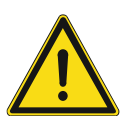

## Waarschuwing

Elektrische spanning!

Installeer het apparaat alleen als u over de nodige kennis en ervaring op elektrotechnisch gebied beschikt.

- Onjuiste installatie brengt uw leven en dat van de gebruiker van het elektrische systeem in gevaar.
- Onjuiste installatie kan ernstige schade toebrengen aan eigendommen, bijvoorbeeld door brand.

De minimaal noodzakelijke vakkennis en vereisten voor de installatie zijn als volgt:

- Pas de "vijf veiligheidsregels" toe (DIN VDE 0105, EN 50110):
  - 1. Koppel
  - 2. Beveilig tegen opnieuw verbonden te zijn
  - 3. Zorg dat er geen spanning is
  - 4. Verbind met aarde en kortsluiten
  - 5. Bedek aangrenzende delen of barricadeer ze.
- Gebruik geschikte persoonlijke beschermkleding.
- Gebruik alleen geschikt gereedschap en meetapparatuur.
- Controleer het type voedingsnet (TN-systeem, IT-systeem, TT-systeem) om de volgende voedingsomstandigheden te garanderen (klassieke verbinding met aarde, beschermende aarding, noodzakelijke aanvullende maatregelen, enz.).

### 7.2 Montage

## 7.2.1 Voorbereiding

Gebruik handschoenen om uzelf te beschermen tegen snijwonden.

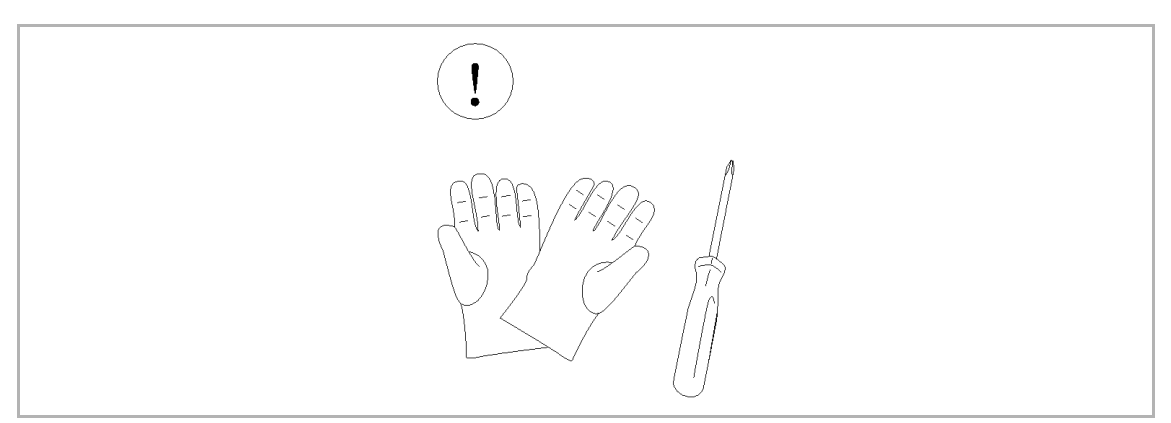

### 7.2.2 Hoogte installatie

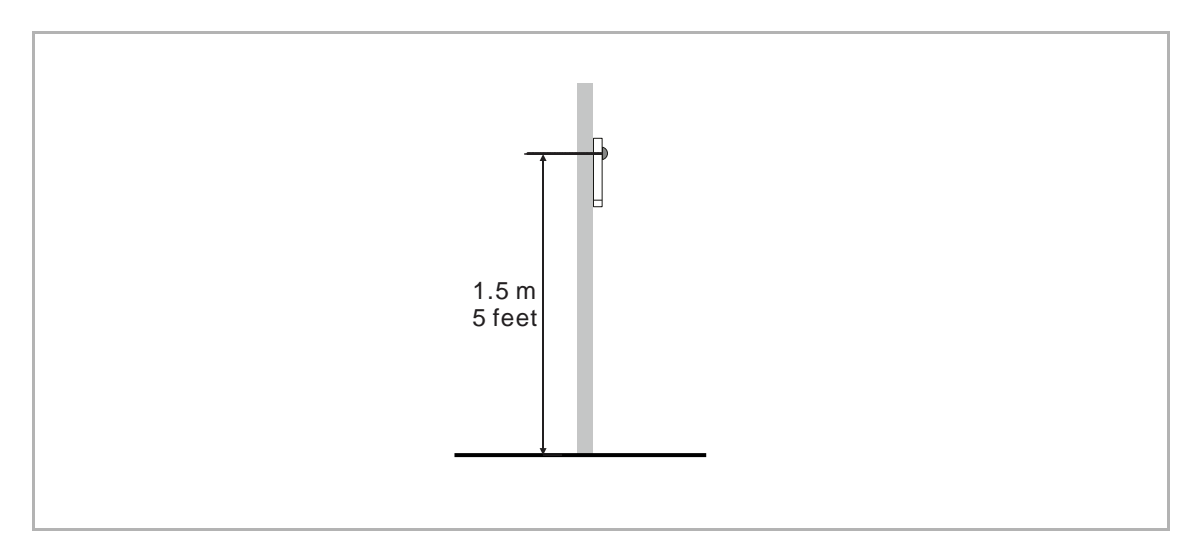

#### Montagesituaties

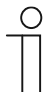

### Opmerking

De volgende inbouwsituaties moeten worden vermeden om de beeldkwaliteit te garanderen:

- direct licht
- direct zonlicht
- extreem heldere beeldachtergrond
- sterk reflecterende muren aan de tegenoverliggende zijde van de buitenpost

## 7.2.3 Opbouwmontage

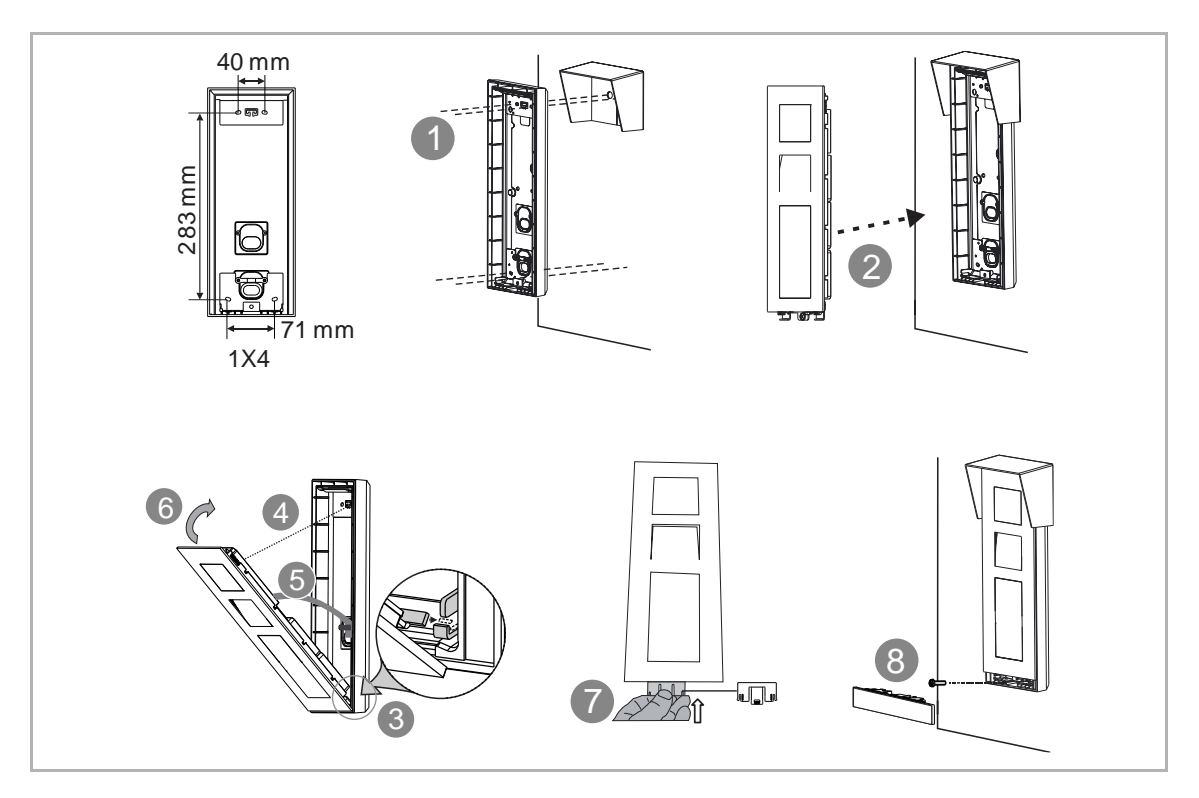

## 7.2.4 Inbouwmontage

1. Inbouwmontage zonder montagedoos

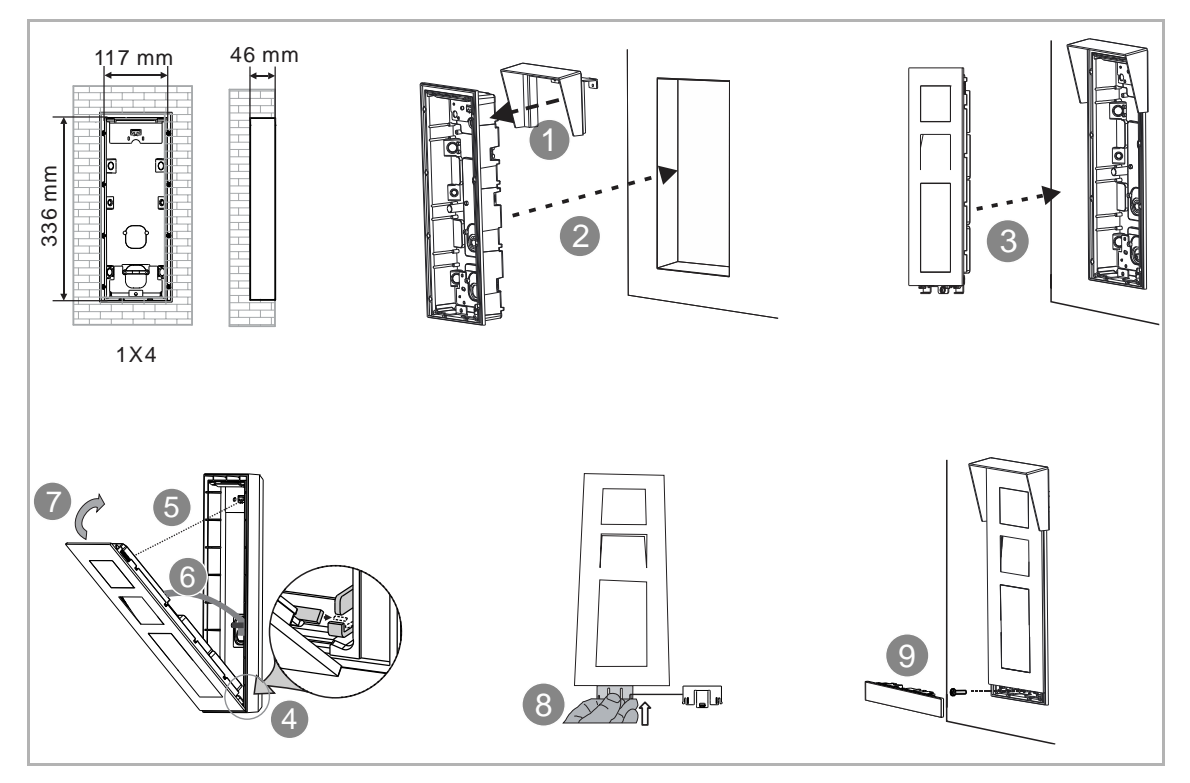

## 2. Inbouwmontage met montagedoos

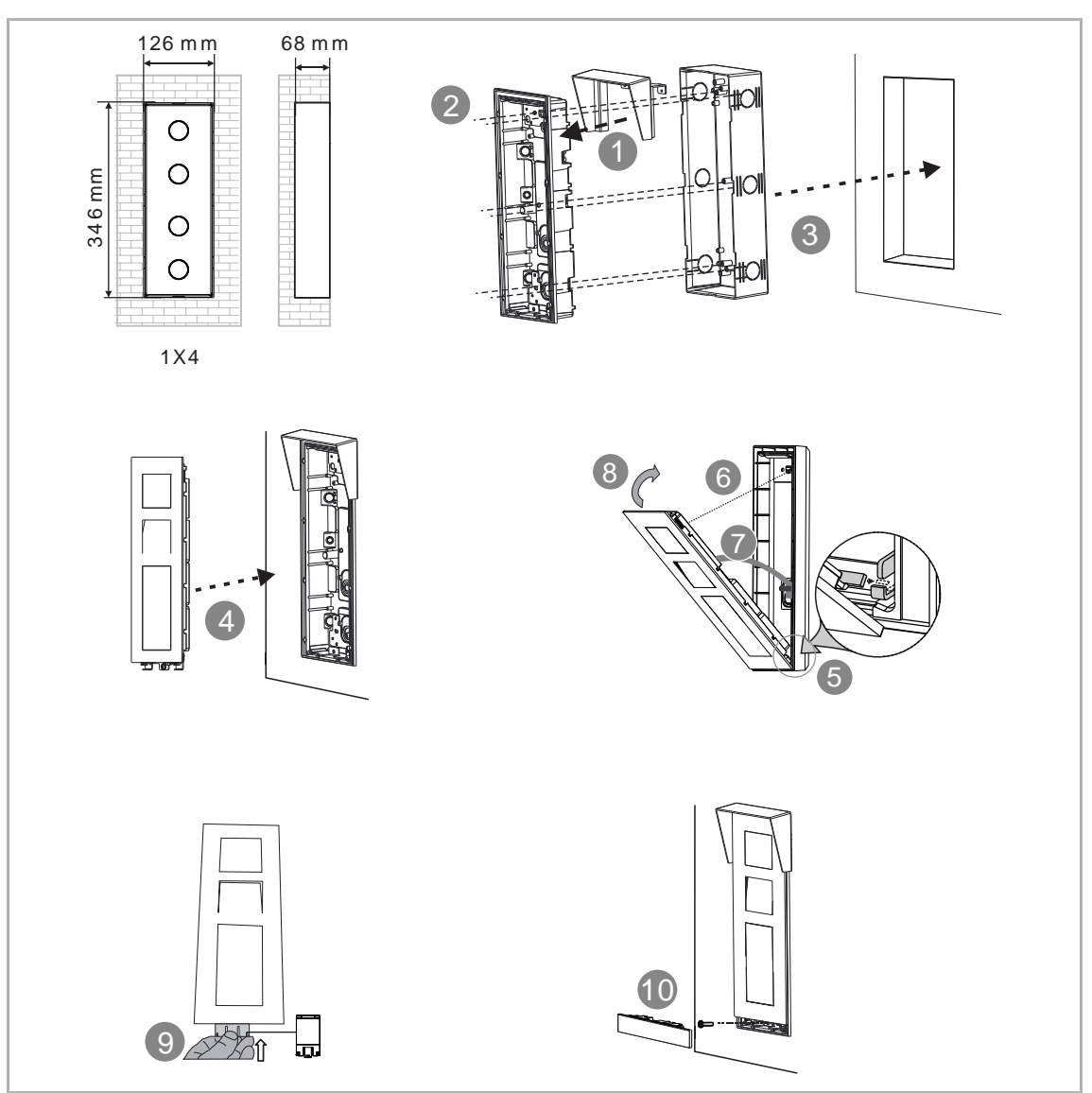

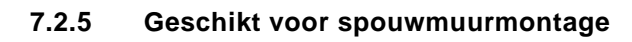

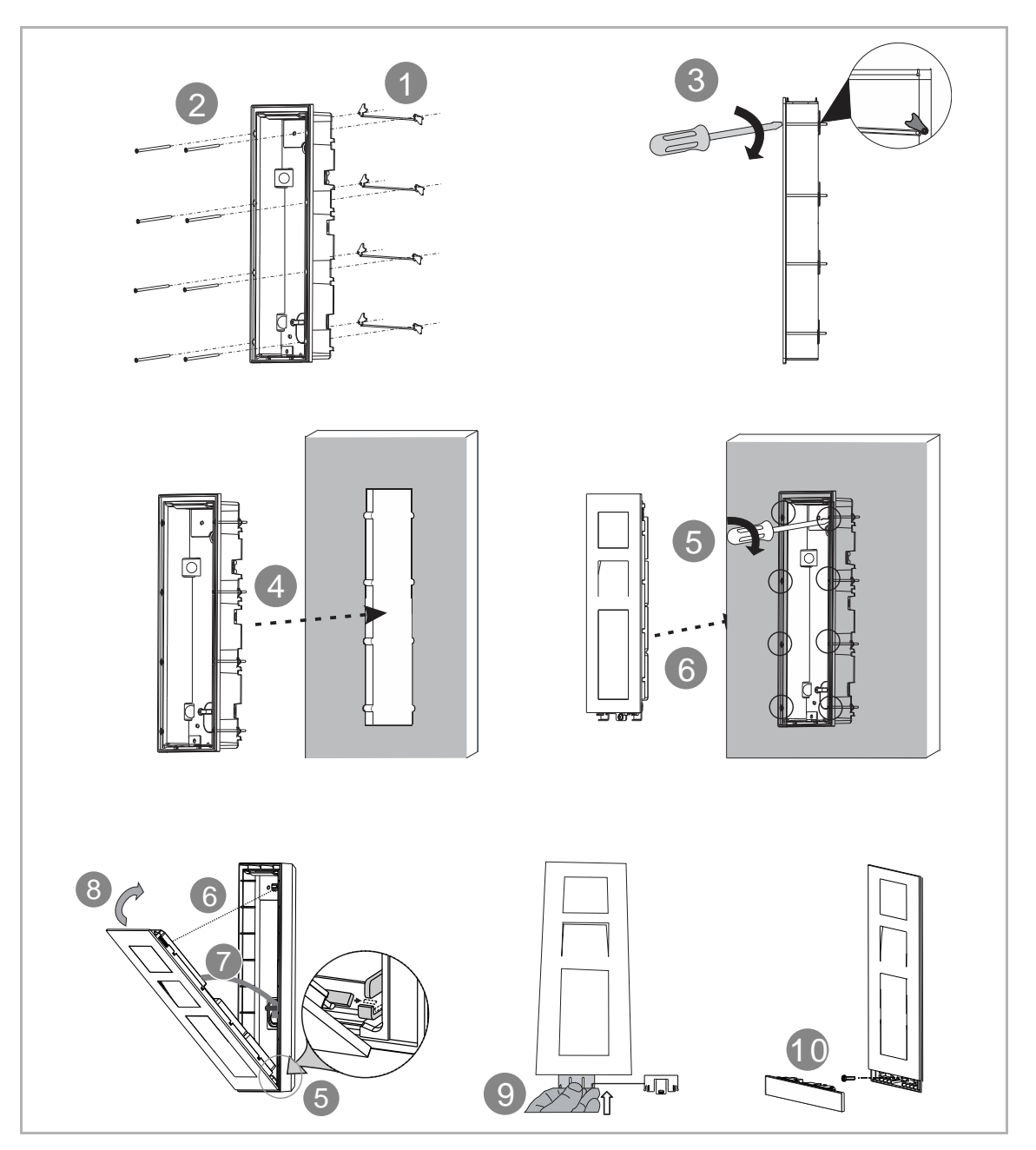

## 7.2.6 Demontage

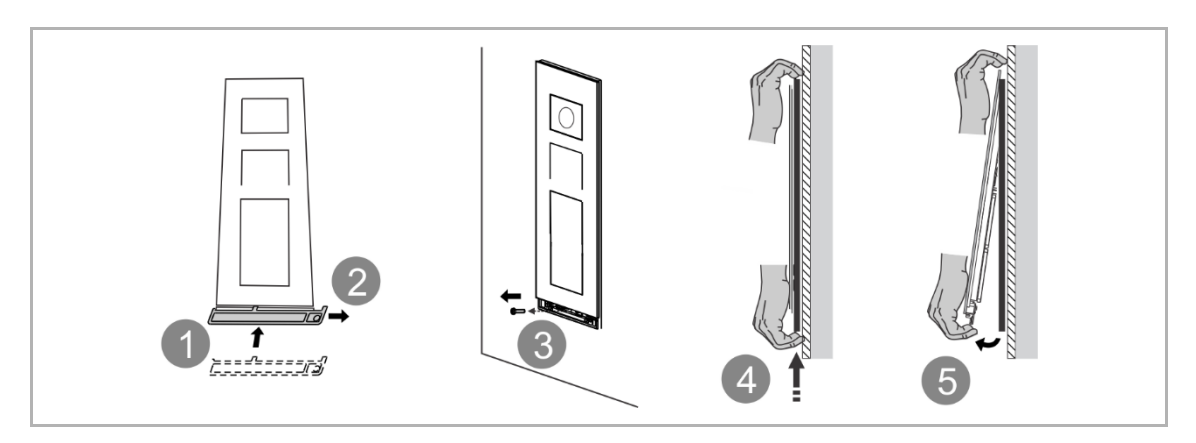

## 8 Ingebruikname

### 8.1 Welkomstscherm en startscherm

Deze buitenpost gaat branden en geeft het welkomstscherm weer wanneer iemand de buitenpost nadert of wanneer het scherm van de buitenpost wordt aangeraakt.

Klik op het bulletin om het als volledig scherm weer te geven.

Klik op het gebied (niet het bulletin) om het startscherm te openen (zie de afbeelding rechtsonder).

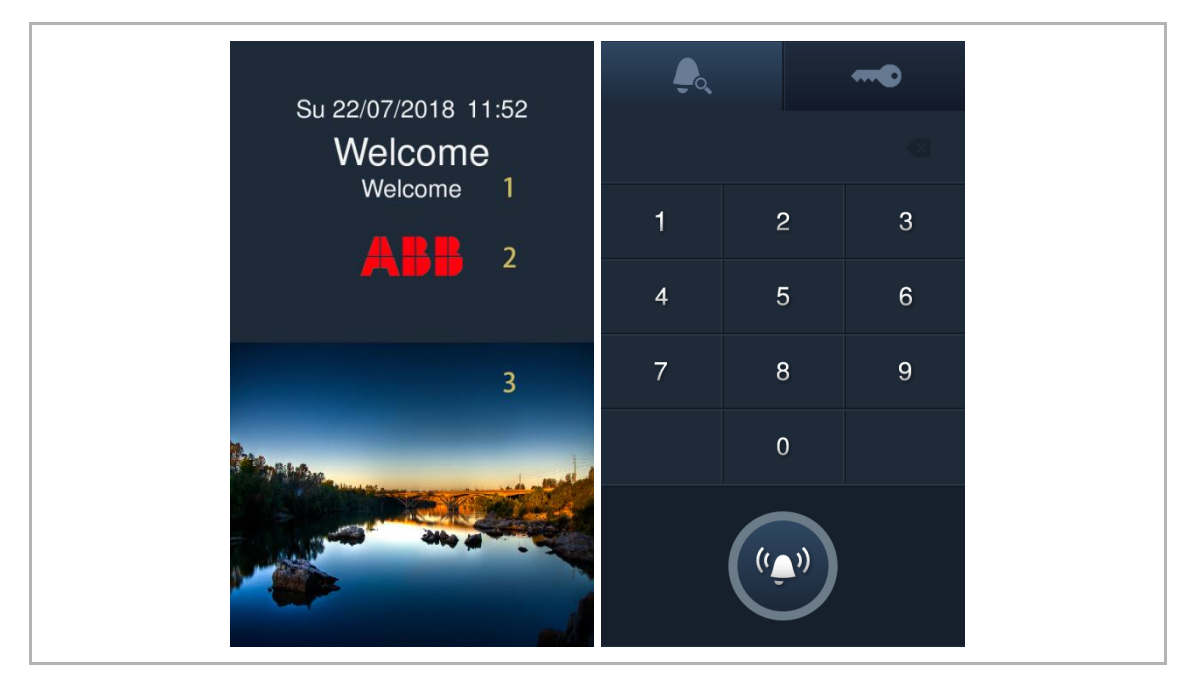

| Nr. | Functie                                                                                                    |
|-----|----------------------------------------------------------------------------------------------------|
| 1   | Welkomstbericht<br>Als er geen bulletin is, wordt het welkomstscherm weergegeven voor de duur van de tijd van het<br>welkomstscherm. (160 s)                                                                                                    |
| 2   | Informatie voor ontwikkelaars<br>Informatie voor ontwikkelaars kan tekst of een afbeelding zijn. De informatie wordt verzonden<br>vanuit managementsoftware.                                                                                                    |
| 3   | <ul> <li>Bulletin</li> <li>Als er bulletins zijn, wordt het scherm weergegeven op basis van het aantal bulletins voordat het startscherm wordt geopend.</li> <li>Bulletinnummer = 1, het scherm wordt gedurende 10 s weergegeven</li> <li>Bulletinnummer = 2, het scherm wordt gedurende 20 s weergegeven</li> <li>Bulletinnummer = 3, het scherm wordt gedurende 30 s weergegeven</li> </ul> |

#### 8.2 Het scherm "Instellingen" openen

 Tik op het startscherm op " 2. gevolgd door [#] [\*] [ontwikkelaarswachtwoord] [#] om het scherm "Instellingen" te openen.

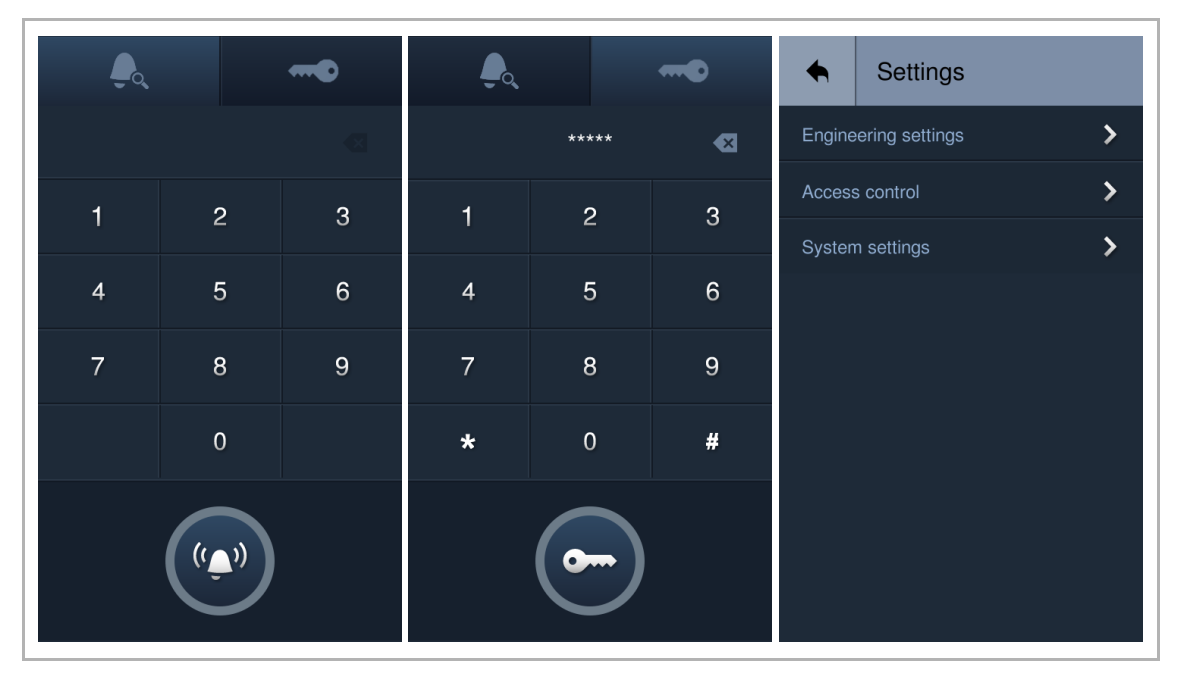

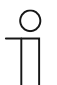

#### Opmerking

Het ontwikkelaarswachtwoord moet worden gewijzigd als u de technische instellingen voor het eerst opent. (De standaardinstelling van het systeem is 345678. Dit wachtwoord mag alleen worden gebruikt voor de eerste instelwerkzaamheden en moet worden gewijzigd. Dit wachtwoord kan niet worden gebruikt als het gewoon wachtwoord)

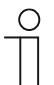

#### Opmerking

## 8.3 Technische instellingen

Tik in het scherm "Instellingen" op "Technische instellingen" om het bijbehorende scherm te openen.

| Niveau 1                   | Niveau 2               | Niveau 3                   | Optie                                                                    |
|----------------------------|------------------------|----------------------------|--------------------------------------------------------------------------|
|                            | Apparaatattribu<br>ut  | Bloknr.                    | Buitenpost: 001999                                                       |
|                            |                        | Apparaattype               | <ul><li>Buitenpost</li><li>Deurpost</li></ul>                            |
|                            |                        | Apparaatnr.                | <ul><li>Buitenpost: 0164</li><li>Deurpost: 0132</li></ul>                |
|                            | Systeemattribuu<br>t   | Conciërge oproepen         | <ul><li>Aan, 0132</li><li>Uit (standaard)</li></ul>                      |
|                            |                        | Cijfers binnenpost         | <ul><li> 3 cijfers</li><li> 4 cijfers</li></ul>                          |
| Technische<br>instellingen |                        | Blokcijfers<br>(deurpost)  | <ul><li>1 cijfer</li><li>2 cijfers</li><li>3 cijfers</li></ul>           |
|                            |                        | Standaard-oproeptype       | <ul> <li>Oproep uit adresboek</li> <li>Oproep via toetsenbord</li> </ul> |
|                            |                        | Oproepmodus                | <ul><li>Fysiek adres</li><li>Logisch adres</li></ul>                     |
|                            |                        | Compatibele modus          | <ul><li>Aan</li><li>Uit (standaard)</li></ul>                            |
|                            | Wachtwoord<br>wijzigen | Huidig wachtwoord invoeren | Nieuw wachtw. inv.                                                       |

## 8.4 Instellingen toegangscontrole

| Niveau 1         | Niveau 2              | Niveau 3                                                      | Optie                                                                                                 |
|------------------|-----------------------|---------------------------------------------------------------|----------------------------------------------------------------------------------------------------|
|                  | Wachtwoord            | Persoonlijk wachtwoord                                        | <ul><li>Aan</li><li>Uit (standaard)</li></ul>                                                         |
|                  |                       | Algemeen wachtwoord                                           | <ul><li>Aan, 38 cijfers</li><li>Uit (standaard)</li></ul>                                             |
|                  | Kaartmodus            | Veiligheidsmodus                                              | <ul><li>Aan (standaard)</li><li>Uit</li></ul>                                                         |
|                  | Gebruikerskaart       | Registreren                                                   | <ul> <li>Buitenpost: maximaal<br/>5.000 stuks</li> <li>Deurpost: maximaal<br/>40.000 stuks</li> </ul> |
|                  |                       | Kaart wissen                                                  |                                                                                                    |
|                  |                       | Alles wissen                                                  |                                                                                                    |
| Toegangscontrole | Kaartinstelling<br>en | Kopieer de kaart naar<br>een andere buitenpost of<br>deurpost | Adres buitenpost/deurpost                                                                             |
|                  |                       | Deblokkeringstype bij<br>kaart tonen                          | U.blok.                                                                                               |
|                  |                       |                                                               | Nevenblokkering                                                                                       |
|                  |                       |                                                               | Handmatig deblokkeren                                                                                 |
|                  | Contact               | Toevoegen                                                     | <ul> <li>Buitenpost: maximaal<br/>1.200</li> <li>Deurpost: maximaal 5.000</li> </ul>                  |
|                  |                       | Alles wissen                                                  |                                                                                                    |
|                  |                       | Zoeken                                                        |                                                                                                    |

Tik in het scherm "Instellingen" op "Toegangscontrole" om het bijbehorende scherm te openen.

### 8.5 Systeeminstellingen

Tik in het scherm "Instellingen" op "Systeeminstellingen" om het bijbehorende scherm te openen.

| Niveau 1                | Niveau 2                | Niveau 3                             | Optie                                                                                                  |
|-------------------------|-------------------------|--------------------------------------|----------------------------------------------------------------------------------------------------|
|                         | Beltooninstellin<br>gen | Volume                               | 15                                                                                                    |
|                         |                         | Volume terugoproep                   | 13                                                                                                    |
|                         |                         | <sup>(1)</sup> Gesproken instructies | <ul><li>Aan</li><li>Uit (standaard)</li></ul>                                                          |
|                         |                         | Terugmelding beltoon                 | <ul><li>Aan (standaard)</li><li>Uit</li></ul>                                                          |
|                         | Display                 | Scherm uitschakelen                  | <ul> <li>1 minuut</li> <li>2 minuten (standaard)</li> <li>5 minuten</li> <li>10 minuten</li> </ul>     |
|                         |                         | Terugmelding touch                   | <ul><li>Aan (standaard)</li><li>Uit</li></ul>                                                          |
|                         |                         | Automatische<br>helderheidsregeling  | <ul><li>Aan (standaard)</li><li>Uit (110)</li></ul>                                                    |
| Systeeminstelling<br>en |                         | (2) Contactpersonen<br>lettergrootte | 14                                                                                                    |
|                         | Datum en tijd           | Synchronisering tijd van             | <ul> <li>An (tijd synchroniseren vanaf managementsoftware)</li> <li>Uit (lokale instelling)</li> </ul> |
|                         |                         | Tijd vastleggen                      | hh:mm                                                                                                  |
|                         |                         | Datum vastleggen                     | dd/mm/yyyy                                                                                             |
|                         |                         | Tijdsformaat                         | <ul><li>12 uur</li><li>24 uur (standaard)</li></ul>                                                    |
|                         |                         | Datumformaat                         | <ul> <li>DD/MM/YYYY (standaard)</li> <li>MM/DD/YYYY</li> <li>YYYY/MM/DD</li> </ul>                     |
|                         | Deblokkerinastii        | Lock-GND                             | 110 s                                                                                                  |
|                         | d                       | NO-NC-COM                            | 110 s                                                                                                  |

#### <sup>(1)</sup> Gesproken instructie

Als deze functie geactiveerd is, speelt de buitenpost het geluid voor "Lopende oproep" tijdens het gebruik af. De taal van de gesproken instructie is dezelfde als de taalinstelling.

#### <sup>(2)</sup> Contactpersonen lettergrootte

Deze functie is alleen beschikbaar als het aantal contacten  $\leq$  3 is.

| Niveau 1                | Niveau 2                             | Niveau 3                                        | Optie                                                                                               |
|-------------------------|--------------------------------------|-------------------------------------------------|----------------------------------------------------------------------------------------------------|
|                         | U.blok.                              | Lock-GND                                        |                                                                                                    |
|                         |                                      | NO-NC-COM                                       |                                                                                                    |
|                         |                                      | IP-aktor                                        | <ul> <li>Power lock (ID-bereik:<br/>132)</li> <li>Relaisblokkering (ID-<br/>bereik: 132)</li> </ul> |
|                         |                                      | Lock-GND                                        |                                                                                                    |
|                         | Nevenblokkerin                       | NO-NC-COM                                       |                                                                                                    |
|                         | g                                    | IP-aktor                                        | <ul> <li>Power lock (ID-bereik:<br/>132)</li> <li>Relaisblokkering (ID-<br/>bereik: 132)</li> </ul> |
|                         | Configuratie<br>type<br>deblokkering | QR-code deblokkering                            | <ul><li>Aan</li><li>Uit (standaard)</li></ul>                                                       |
|                         | Instellingen<br>Welkomstscher<br>m   | Tijd Welcome-scherm                             | 160 s                                                                                               |
|                         |                                      | Informatie voor<br>ontwikkelaars                | <ul><li>Aan (standaard)</li><li>Uit</li></ul>                                                       |
| Systeeminstelling<br>en |                                      | Bulletin                                        | <ul><li>Aan (standaard)</li><li>Uit</li></ul>                                                       |
|                         |                                      | Bloknr.                                         | 001999                                                                                              |
|                         | Liftinstellingen                     | Liftbesturing                                   | <ul> <li>Aan (huidige etage, -<br/>7+63)</li> <li>Uit (standaard)</li> </ul>                        |
|                         | Taal                                 |                                                 |                                                                                                    |
|                         | Andere                               | Wiegand-uitgang                                 | <ul><li>Uit (standaard)</li><li>26 bits</li><li>34 bits</li></ul>                                   |
|                         |                                      | Anti-flicker                                    | <ul><li>60 Hz (standaard)</li><li>50 Hz</li></ul>                                                   |
|                         |                                      | Alarm deur open                                 | <ul> <li>Aan (kan worden ingesteld<br/>als "Lokaal alarm")</li> <li>Uit (standaard)</li> </ul>      |
|                         |                                      | Manipulatie-alarm                               | <ul><li>Aan</li><li>Uit (standaard)</li></ul>                                                       |
|                         |                                      | Doorsturen naar<br>conciërge                    | <ul><li>Aan</li><li>Uit (standaard)</li></ul>                                                       |
|                         |                                      | (1)<br>Appartementgegevens<br>bewoner weergeven | <ul><li>Aan (standaard)</li><li>Uit</li></ul>                                                       |

## <sup>(1)</sup> Appartementgegevens bewoner weergeven

Deze functie is alleen beschikbaar als het aantal contacten  $\geq 2$  is.

| Niveau 1                | Niveau 2                            | Niveau 3                       | Optie                                                                                                    |
|-------------------------|-------------------------------------|--------------------------------|----------------------------------------------------------------------------------------------------|
| Systeeminstelling<br>en | Gebruikersinstel<br>lingen resetten | Resetten                       |                                                                                                    |
|                         | Help                                | Versie                         | <ul> <li>Hoofdversie</li> <li>MCU-versie</li> <li>Hardwareversie</li> <li>Display-versie</li> </ul>             |
|                         |                                     | Serienummer                    | (Dit nummer wordt gebruikt<br>om het door de<br>managementsoftware<br>uitgegeven certificaat te<br>verkrijgen.) |
|                         |                                     | Handtekening                   | Geeft de waarde weer als het<br>afgegeven certificaat met<br>succes is verkregen.                               |
|                         |                                     | Q-code<br>(gebruiksaanwijzing) |                                                                                                    |

## 9 Werking

#### 9.1 Bewoner oproepen via toetsenbord

1. Bewoner oproepen via ruimtenummer

#### Voorwaarde

Tik op het startscherm op " " gevolgd door [#] [\*] [ontwikkelaarswachtwoord] [#] om het scherm "Instellingen" te openen.

Pas in het scherm "Instellingen" de volgende instellingen aan:

- "Technische instellingen">>"Systeemattribuut">>"Standaard-oproeptype">>"Oproep via toetsenbord"
- "Technische instellingen">>"Systeemattribuut">>"Oproepmodus">>"Fysiek adres"

#### Een oproep starten met ruimtenummer

Om een oproep te starten, voert u op het startscherm het ruimtenummer (bijv. 0101) in, gevolgd door "

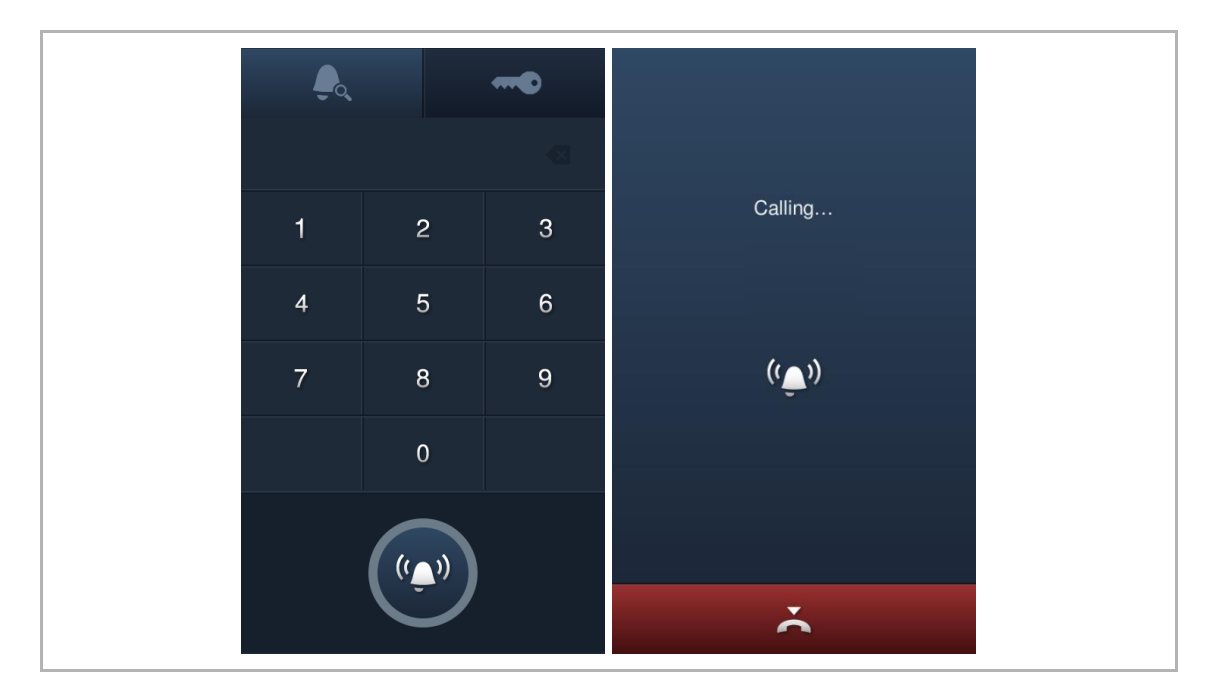

2. Bewoner oproepen via opgegeven code

#### Voorwaarde

 Tik op het startscherm op " 2. gevolgd door [#] [\*] [ontwikkelaarswachtwoord] [#] om het scherm "Instellingen" te openen.

Pas in het scherm "Instellingen" de volgende instellingen aan:

- "Technische instellingen">>"Systeemattribuut">>"Standaard-oproeptype">>"Oproep via toetsenbord"
- "Technische instellingen">>"Systeemattribuut">>"Oproepmodus">>"Logisch adres"
- "Toegangscontrole">>"Contact">>"Toevoegen">>[nummer] [specifieke code] [naam] (zie afbeelding hieronder)
  - Als apparaattype = buitenpost, [nummer] = ruimtenummer

| Input physic | al address |      | Input I | ogical ac | ldress | _   |   | Input u | iser nam | е     | _  |     |
|--------------|------------|------|---------|-----------|--------|-----|---|---------|----------|-------|----|-----|
|              | 0101       | €    |         |           | A1     |     | € |         |          | Jacky |    | €   |
| 1            | 2          | 3    | 1       | 2         | 3      | 4   | 5 | а       | b        | с     | d  | е   |
|              |            |      | 6       | 7         | 8      | 9   | 0 | f       | g        | h     | i  | j   |
| 4            | 5          | 6    | А       | В         | С      | D   | Е | k       | -1       | m     | n  | 0   |
| 7            | 8          | 9    |         |           |        |     |   | р       | q        | r     | S  | t   |
|              |            |      |         | G         | Н      |     | J | u       | v        | w     | x  | у   |
|              | 0          |      |         | К         | L      |     |   | z       | ራ        | L_    |    | 123 |
| ×            |            | NEXT |         | ×         |        | NEX | Т |         | ×        |       | OK |     |

- Als apparaattype = deurpost, [nummer] = gebouwnummer + ruimtenummer

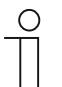

#### Opmerking

Aanbevolen wordt om contacten alleen te maken en alleen te onderhouden met behulp van de lokale buitenpost of met behulp van de managementsoftware.

## Een oproep starten met specifieke code

Om een oproep te starten, voert u op het startscherm de specifieke code (bijv. A1) in, gevolgd door "

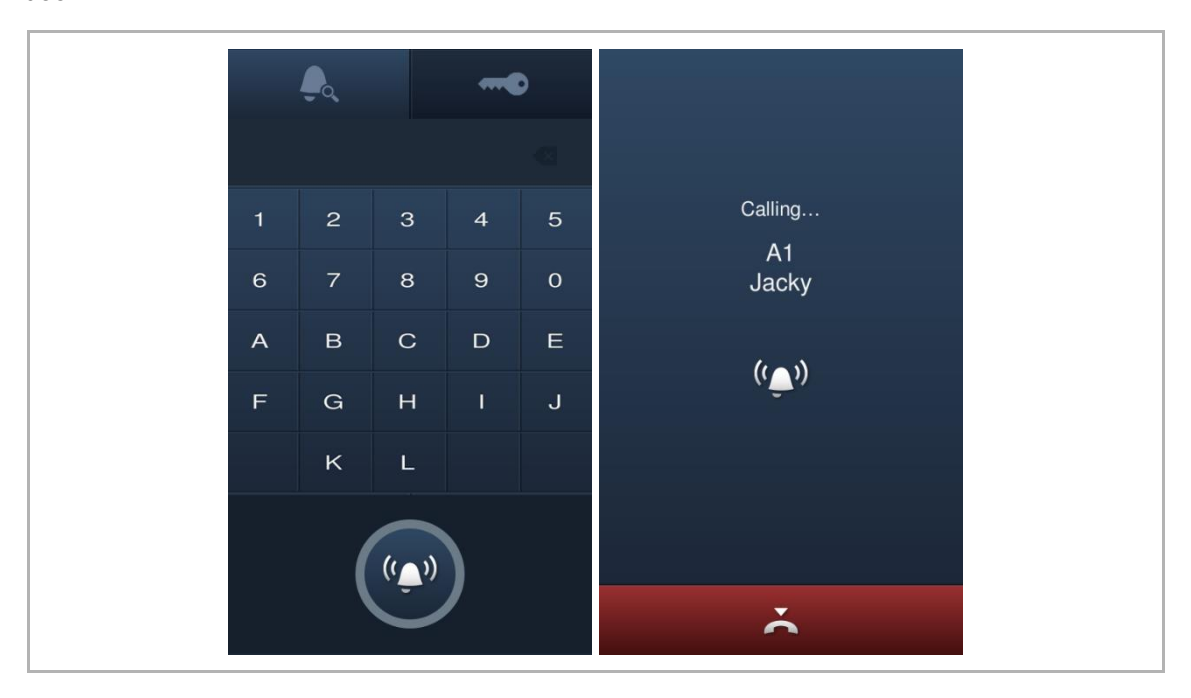

#### 9.2 Bewoner oproepen via adresboek

#### Voorwaarde

Tik op het startscherm op " " gevolgd door [#] [\*] [ontwikkelaarswachtwoord] [#] om het scherm "Instellingen" te openen.

Pas in het scherm "Instellingen" de volgende instellingen aan:

- "Technische instellingen">>"Systeemattribuut">>"Standaard-oproeptype">>"Oproep via adresboek"
- "Toegangscontrole">>"Contact">>"Toevoegen">>[nummer] [specifieke code] [naam] (zie afbeelding hieronder)
  - Als apparaattype = buitenpost, [nummer] = ruimtenummer
  - Als apparaattype = deurpost, [nummer] = gebouwnummer + ruimtenummer

| Input physical address |      | Input logical address |   |   |    | Input user name |   |   |   |       |    |     |
|------------------------|------|-----------------------|---|---|----|-----------------|---|---|---|-------|----|-----|
|                        | 0101 | ∞                     |   |   | A1 |                 | € |   |   | Jacky |    | €   |
| 1                      | 2    | 3                     | 1 | 2 | 3  | 4               | 5 | а | b | С     | d  | е   |
|                        | _    |                       | 6 | 7 | 8  | 9               | 0 | f | g | h     | i  | j   |
| 4                      | 5    | 6                     | Δ | R | C  | П               | F | k | 1 | m     | n  | 0   |
| 7                      | 8    | 9                     |   |   | Ŭ  |                 |   | р | q | r     | s  | t   |
|                        |      |                       | F | G | Н  | I               | J | u | v | w     | х  | у   |
|                        | 0    |                       |   | к | L  |                 |   | z | ۵ | L     |    | 123 |
| ×                      |      | NEXT                  |   | × |    | NEX             | Т |   | × |       | OK | :   |

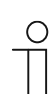

#### Opmerking

Aanbevolen wordt om contacten alleen te maken en alleen te onderhouden met behulp van de lokale buitenpost of met behulp van de managementsoftware.

#### Een oproep starten vanaf het adresboek

Tik in de startscherm op een contact uit het adresboek om een countdownscherm te openen.

- Tik op "Stop oproep" om de oproep te pauzeren.
- Tik op het countdownnummer of de oproepknop om de oproep voort te zetten.
- Tik op een andere positie om de oproep te annuleren.

| J     | <b>~~</b><br>×       | 6 6 6 6 6 6 6 6 6 6 6 6 6 6 6 6 6 6 6                                                           |                                 |
|-------|----------------------|-------------------------------------------------------------------------------------------------|---------------------------------|
| Jacky | 002<br>#1<br>Floor 1 | db4a3016270b<br>name<br>222<br>001<br>#2<br>Floor 1<br>Floor 2<br>001<br>869<br>Stop call<br>#1 | Calling<br>A1<br>Jacky<br>((ه)) |
|       |                      | Floor 1                                                                                         | č                               |

#### 9.3 Portier oproepen

#### Voorwaarde

Tik op het startscherm op " 2. gevolgd door [#] [\*] [ontwikkelaarswachtwoord] [#] om het scherm "Instellingen" te openen.

Pas in het scherm "Instellingen" de volgende instellingen aan:

 "Technische instellingen">>"Systeemattribuut">>"Conciërge oproepen">>"Aan" voer het nummer van de conciërge in (1-32)

#### Conciërge oproepen

Klik op de startscherm op "Conciërge oproepen" om een oproep te starten.

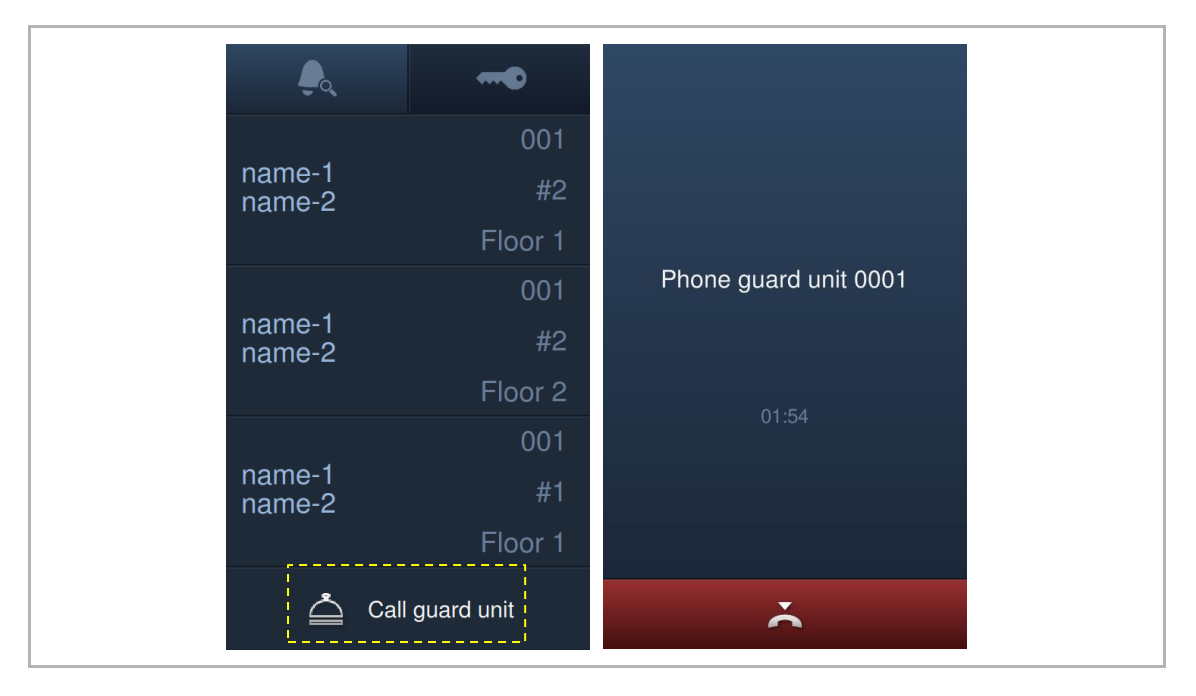

#### 9.4 De blokkering deblokkeren door het invoeren van een wachtwoord

#### 9.4.1 De blokkering deblokkeren met een op de binnenpost ingesteld wachtwoord

#### Voorwaarde

Tik op het startscherm van de buitenpost op " . gevolgd door [#] [\*]
 [ontwikkelaarswachtwoord] [#] om het scherm "Instellingen" te openen.

Pas in het scherm "Instellingen" de volgende instellingen aan:

"Toegangscontrole">>"Wachtwoord">>"Persoonlijk wachtwoord">>"Aan"

Volg de onderstaande stappen in het scherm "Systeeminstellingen" van de binnenpost:

 "Wachtwoord wijzigen">>"Ww deblokkering wijzigen">>Stel een wachtwoord in met 3 tot 8 cijfers.

| System Settings           |                      |       |           |         |    |
|---------------------------|----------------------|-------|-----------|---------|----|
| System settings           |                      |       |           |         |    |
| Date and time             | Change user password | Chang | je unlock | passwoi | rd |
| Monitor settings          |                      | L     |           |         | !  |
| APP settings              |                      |       |           |         |    |
| Contacts                  |                      |       |           |         |    |
| Change password           |                      |       |           |         |    |
| Engineering settings      |                      |       |           |         |    |
| Su 22/07/18 00:31 🛛 👁 🖵 🕤 | }                    |       | 9         | Q       | Ļ  |

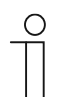

#### Wachtwoordregel

Dit wachtwoord mag geen op- of aflopende getallen bevatten (bijv. 123456, 654321). Ook drie opeenvolgende identieke getallen zijn niet toegestaan (bijv. 123444, 666888).

#### De blokkering deblokkeren door het invoeren van het wachtwoord

- Tik op het startscherm van de buitenpost op " . voer in [\*] [adres] [#] [wachtwoord] [#], gevolgd door " . om de blokkering te deblokkeren.
  - Als oproepmodus = fysiek en apparaattype = buitenpost, [adres] = ruimtenummer
  - Als oproepmodus = fysiek en apparaattype = deurpost, [adres] = gebouwnummer + ruimtenummer
  - Als oproepmodus = logisch, [adres] = specifieke code

| La construction de la construction de la const<br>Construction de la construction de la co |      | 0 |                 |
|----------------------------------------------------------------------------------------------------|------|---|-----------------|
|                                                                                                    | **** | € | INFORMATION     |
| 1                                                                                                    | 2    | 3 | $(\mathbf{i})$  |
| 4                                                                                                    | 5    | 6 |                 |
| 7                                                                                                    | 8    | 9 | Unlock success! |
| *                                                                                                    | 0    | # |                 |
|                                                                                                    |      |   | OK              |

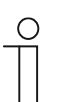

#### Wachtwoord onjuist

#### 9.4.2 De blokkering deblokkeren met een op de lokale buitenpost ingesteld wachtwoord

#### Voorwaarde

 Tik op het startscherm van de buitenpost op " . gevolgd door [#] [\*] [ontwikkelaarswachtwoord] [#] om het scherm "Instellingen" te openen.

Pas in het scherm "Instellingen" de volgende instellingen aan:

 "Toegangscontrole">>"Wachtwoord">>"Algemeen wachtwoord">>"Aan" voer een wachtwoord met 3 tot 8 cijfers in.

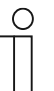

#### Wachtwoordregel

Dit wachtwoord mag geen op- of aflopende getallen bevatten (bijv. 123456, 654321). Ook drie opeenvolgende identieke getallen zijn niet toegestaan (bijv. 123444, 666888).

#### De blokkering deblokkeren door het invoeren van het wachtwoord

Tik op het startscherm van de buitenpost op " . voer in [\*] [adres] [#] [wachtwoord] [#], gevolgd door " . om de blokkering te deblokkeren.

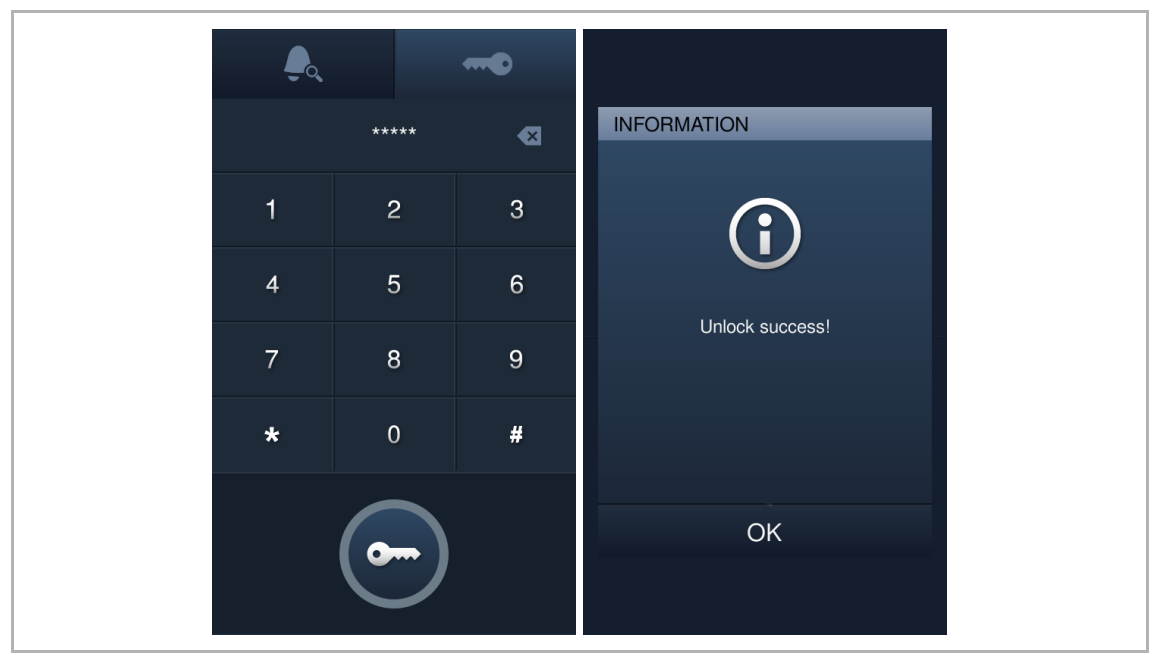

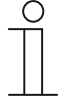

#### Wachtwoord onjuist

### 9.4.3 De blokkering deblokkeren met een in de app ingesteld wachtwoord

#### Voorwaarde

U moet een deblokkeringswachtwoord aanmaken in de Welcome-app. Zie voor meer informatie de handleiding van de Welcome-app.

#### De blokkering deblokkeren door het invoeren van een wachtwoord

Tik op het scherm op " ••••• ", voer het wachtwoord in, gevolgd door " ••••• " om de blokkering te deblokkeren.

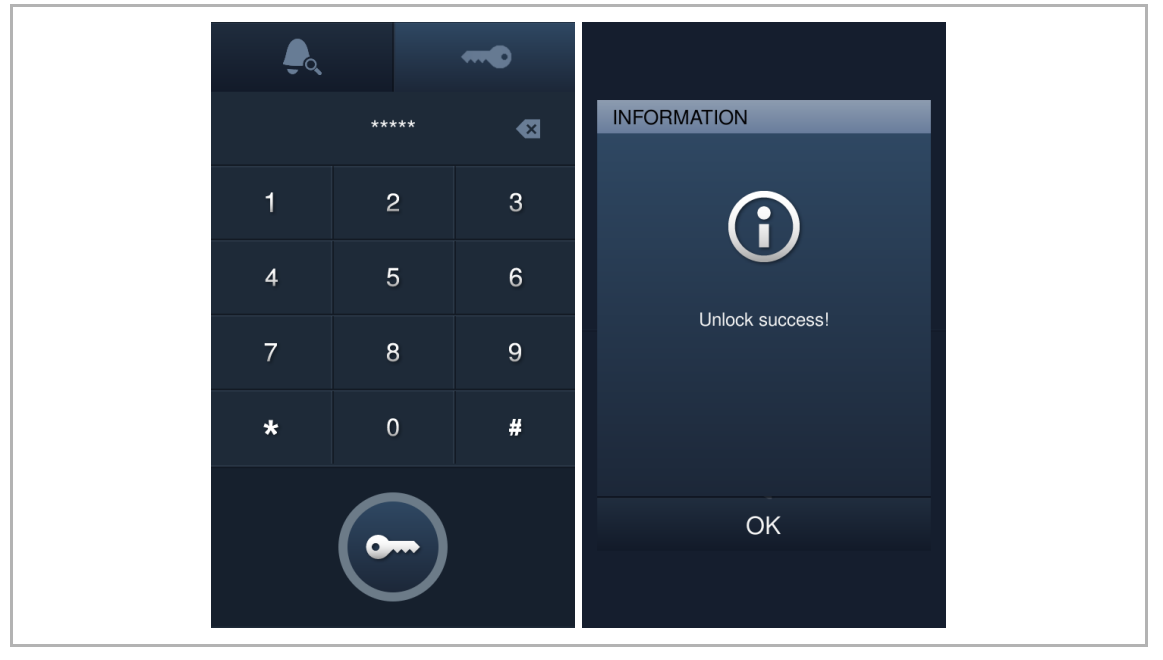

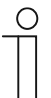

#### Wachtwoord onjuist

#### 9.4.4 De blokkering deblokkeren met een in de managementsoftware ingesteld wachtwoord

#### Voorwaarde

U moet een deblokkeringswachtwoord aanmaken in de managementsoftware. Zie voor meer details de handleiding managementsoftware.

#### De blokkering deblokkeren door het invoeren van een wachtwoord

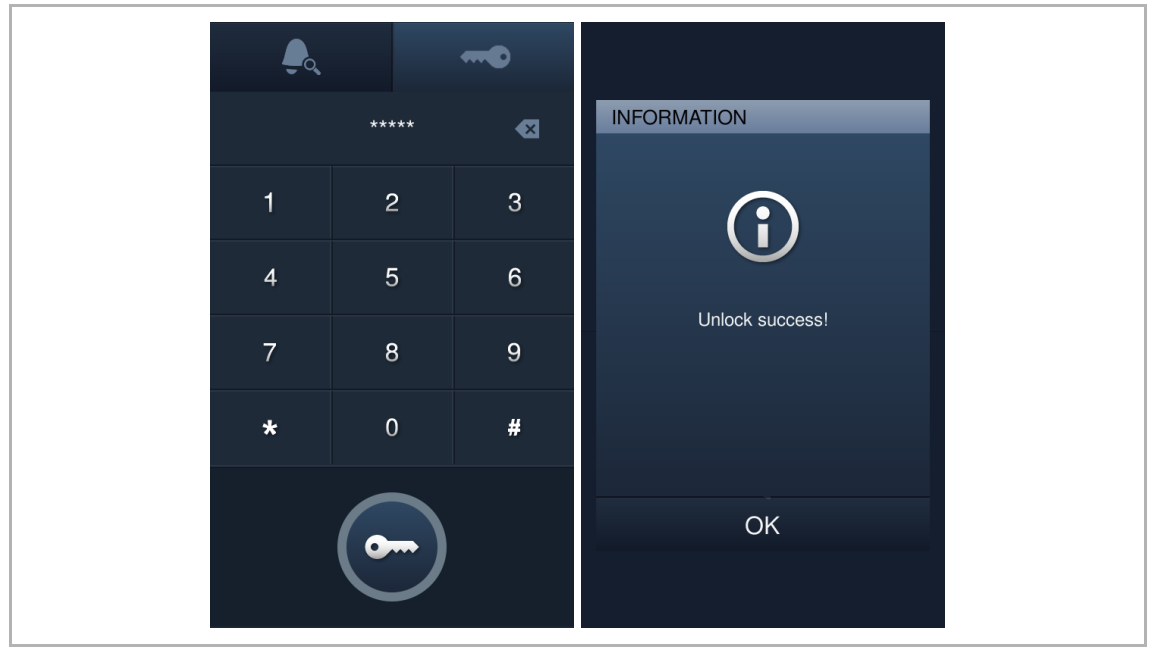

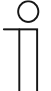

#### Wachtwoord onjuist

#### 9.5 De blokkering deblokkeren met een in de app ingestelde QR-code

U moet de Welcome-app met de binnenpost verbinden voordat deze functie wordt gebruikt.

1. Maak een QR-code voor de deblokkering aan

Zie de producthandleiding voor de Welcome-app voor meer informatie.

2. Gebruik de QR-code voor de deblokkering op de buitenpost

Op de buitenpost,

- [1] Tik op het startscherm op " •••• ", gevolgd door enter [#] [\*] [ontwikkelaarswachtwoord] [#] om het scherm "Instellingen" te openen.
- [2] Tik op het scherm "Instellingen" op "Systeeminstellingen", "Configuratie deblokkeringstype", "QR-code deblokkering", "Aan" om de QR-codefunctie te activeren.

|        | Unlock type o | configuration |
|--------|---------------|---------------|
| QR cod | e unlock      | V             |
|        |               |               |
|        |               |               |
|        |               |               |
|        |               |               |
|        |               |               |
|        |               |               |
|        |               |               |
|        |               |               |

- [3] Ga terug naar het startscherm, tik op " 🚟 ". Er verschijnt een QR-codepictogram linksonder op het scherm.
- [4] Tik op het QR-codepictogram op de buitenpost en toon de QR-code op uw mobiel aan de camera van de buitenpost om de blokkering op te heffen.

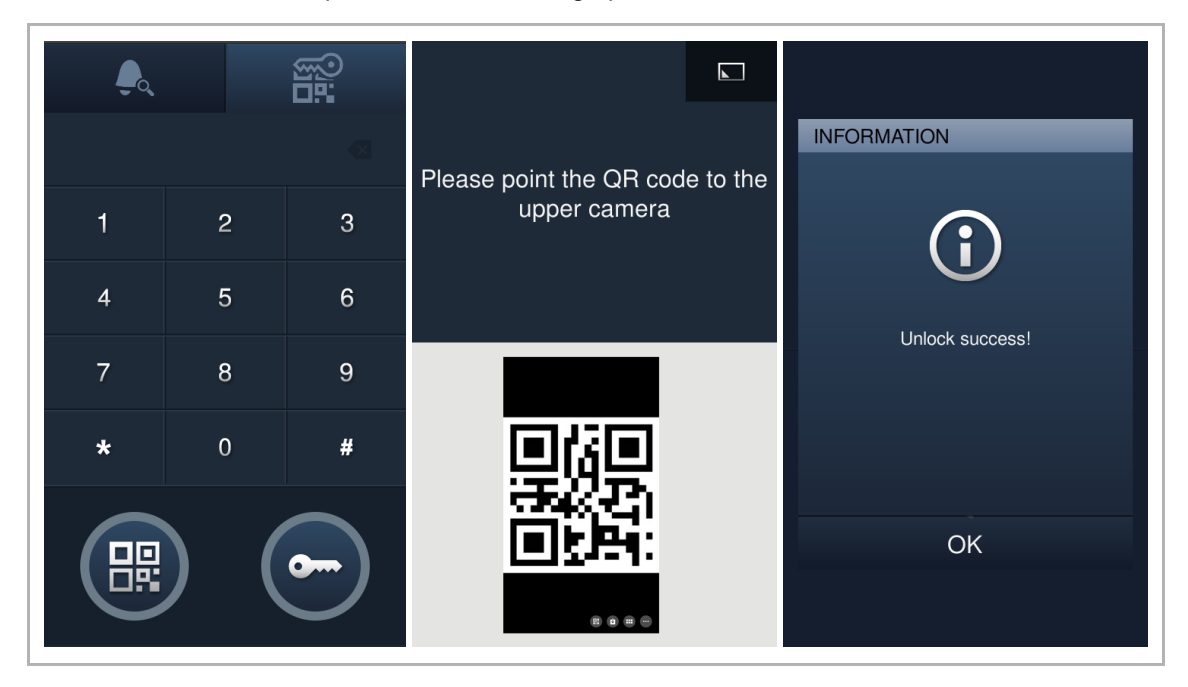

#### 9.6 De blokkering deblokkeren door tonen van IC-kaarten

#### Voorwaarde

Tik op het startscherm van de buitenpost op " . gevolgd door [#] [\*]
 [ontwikkelaarswachtwoord] [#] om het scherm "Instellingen" te openen.

Pas in het scherm "Instellingen" de volgende instellingen aan:

"Toegangscontrole">>"Kaartmodus">>"Veiligheidsmodus">>"Aan"

Als "Veiligheidsmodus" = "Aan", ondersteunt deze buitenpost alleen IC-kaarten met een token.

"Toegangscontrole">>"Gebruikerskaart">>"Registr."

Houd de IC-kaarten bij het weergegeven gedeelte (zie onderstaande afbeelding) om deze te registreren.

- "Toegangscontrole">>"Kaartinstellingen">>"Deblokkeringstype bij kaart tonen"
  - Selecteer een blokkeringstype, bijv. "U.blok." of "Nevenblokkering", als "Handmatig deblokkeren" is geselecteerd, kunt u een blokkeringstype selecteren dat telkens moet worden vrijgegeven in een pop-upvenster wanneer u de IC-kaart voor het aangegeven gedeelte houdt.

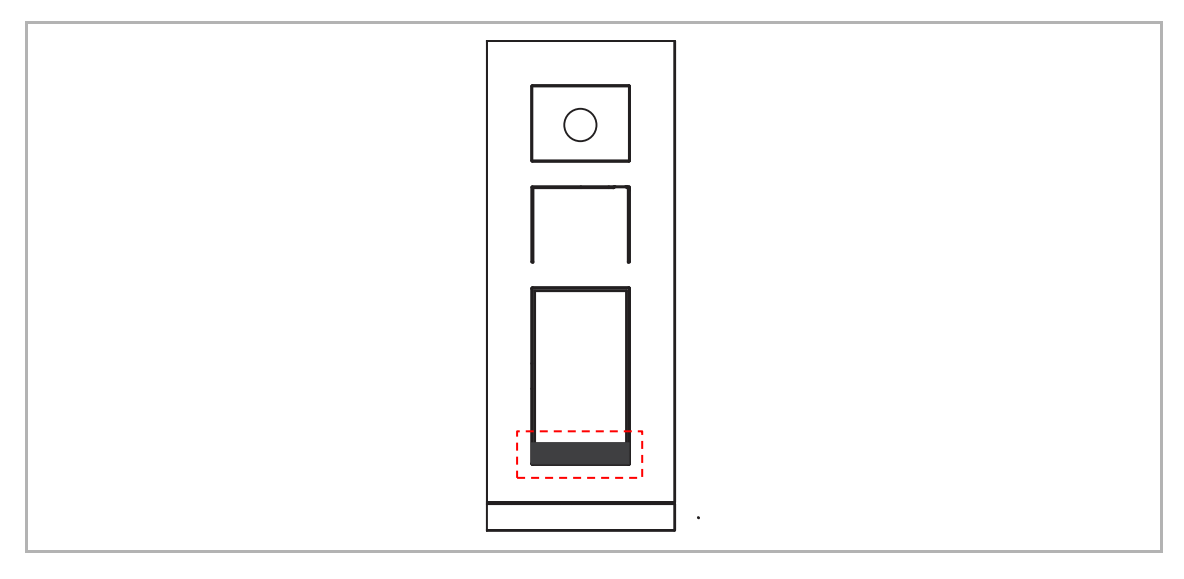

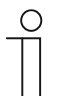

### Opmerking

Aanbevolen wordt om IC-kaarten alleen te maken en alleen te onderhouden met behulp van de lokale buitenpost of met behulp van de managementsoftware.

## De blokkering deblokkeren door tonen van een IC-kaart

Houd een geregistreerde IC-kaart voor het aangegeven gedeelte om de blokkering op te heffen.

Specificatie IC-kaart

| Bedrijfsfrequentie | 13,56 MHz                                  |
|--------------------|--------------------------------------------|
| Standaard          | ISO 14443A                                 |
| Supportkaart       | Mifare one S50/S70, Mifare desfire EV1/EV2 |
| Uitgangsformaat    | Wiegand 26/34 bit                          |

# 10 Cyberveiligheid

#### 10.1 Disclaimer

H8138.T-.-producten moeten worden aangesloten op een veilig netwerk om informatie en gegevens te communiceren via een netwerkinterface. Uitsluitend de klant is verantwoordelijk voor de totstandbrenging een veilige verbinding tussen het product en het netwerk van de klant of een ander netwerk (als dat het geval is) en om passende maatregelen te nemen en te onderhouden (zoals, maar niet beperkt tot, de installatie van firewalls, de toepassing van verificatiemaatregelen, de versleuteling van gegevens, de installatie van antivirusprogramma's etc.) om het H8138.T-.-product, het netwerk, het systeem en de interfaces ervan te beschermen tegen elke vorm van inbreuken op de beveiliging, ongeoorloofde toegang, interferentie, binnendringen, lekken en/of diefstal van gegevens of informatie. Busch-Jaeger en de bijbehorende organisaties zijn niet aansprakelijk voor schade en/of verlies in verband met dergelijke veiligheidsgebreken, ongeoorloofde toegang, interferentie, binnendringing, lekkage en/of diefstal van gegevens of informatie.

Hoewel Busch-Jaeger voor functiecontroles van de producten en updates aanbiedt, dient u uw eigen testprogramma in te stellen voor productupdates of andere belangrijke systeemupdates (met inbegrip van, maar niet beperkt tot, codewijzigingen, wijzigingen in configuratiebestanden, software-updates of patches van derden, hardwarewijzigingen etc.) om er zeker van te zijn dat de door u geïmplementeerde veiligheidsmaatregelen niet worden beperkt en de systeemfunctionaliteit in uw omgeving voldoet aan de verwachtingen.

#### 10.2 Prestaties en service

#### Netwerkprestaties

| Туре     | Waarde                         |
|----------|--------------------------------|
| Ethernet | 24 Mbps (37.449 pakketten/sec) |
| ARP      | 12 Mbps (18.724 pakketten/sec) |
| ICMP     | 22 Mbps (34.328 pakketten/sec) |
| IP       | 22 Mbps (34.328 pakketten/sec) |

#### Poort en service

| Poort | Service | Doel                                                                 |
|-------|---------|----------------------------------------------------------------------|
| 5070  | UDP     | Voor de SIP-client.                                                  |
| 7777  | TCP/UDP | Voor het apparaatmanagement.                                         |
| 10777 | TLS     | Veilig kanaal voor het apparaatmanagement                            |
| 7005  | ТСР     | Voor de connectiviteitsdetectie wanneer deze functie geactiveerd is. |
| 8887  | ТСР     | Voor de firmware-update.                                             |

#### 10.3 Richtlijn voor opstelling

Standaard moeten alle apparaten in de veiligheidsmodus werken. Alle apparaten in een systeem moeten in de inbedrijfsstellingsfase worden ondertekend door de openbare CA. Normaal werkt de managementsoftware als CA.

Aanbevolen wordt om deze compatibele modus alleen te gebruiken wanneer het apparaat moet communiceren met producten van de vorige generatie. In deze modus wordt de gegevensoverdracht tussen apparaten niet versleuteld, wat kan leiden tot het lekken van gegevens en het risico van een aanval.

Wanneer de gebruiker besluit het apparaat uit het systeem te verwijderen, moet de gebruiker het apparaat resetten naar de fabrieksinstellingen om alle configuratiegegevens en gevoelige gegevens uit het apparaat te verwijderen. Dit voorkomt het lekken van gevoelige gegevens.

Aanbevolen wordt om een "MAC-filter" en een "Rate limiter" in de schakelaar toe te passen om DOS-aanvallen te voorkomen.

#### 10.4 Update

Het apparaat ondersteunt firmware-updates via de managementsoftware, een bestandshandtekening wordt gebruikt om de verificatie en integriteit van de firmware te controleren.

#### 10.5 Back-up/herstel

Geen.

#### 10.6 Oplossing voor malwarepreventie

Het apparaat H8138.T-. is niet gevoelig voor malware, omdat de aangepaste code niet op het systeem kan worden uitgevoerd. De enige manier om de software te updaten is via firmwareupdates. Alleen firmware die door Busch-Jaeger is ondertekend, kan worden geaccepteerd.

#### 10.7 Wachtwoordregel

De gebruiker moet het ontwikkelaarswachtwoord wijzigen wanneer hij voor het eerst toegang krijgt tot de technische instellingen. Dit ontwikkelaarswachtwoord mag geen op- of aflopende getallen (bijv. 12345678, 98765432) bevatten; ook drie opeenvolgende identieke getallen zijn niet toegestaan (bijv. 123444, 666888).

# 11 Opmerkingen

We behouden ons het recht voor om te allen tijde technische wijzigingen aan te brengen, evenals wijzigingen in de inhoud van dit document zonder voorafgaande kennisgeving.

De gedetailleerde specificaties die op het moment van bestellen zijn overeengekomen, zijn van toepassing op alle bestellingen. Busch-Jaeger aanvaardt geen verantwoordelijkheid voor mogelijke fouten of onvolledigheden in dit document.

We behouden ons alle rechten op dit document en de daarin opgenomen onderwerpen en illustraties. Het document en de inhoud ervan, of uittreksels daarvan, mogen niet worden gereproduceerd, overgedragen of hergebruikt door derden zonder voorafgaande schriftelijke toestemming van Busch-Jaeger.

#### **Busch-Jaeger Elektro GmbH**

58513 Lüdenscheid Freisenbergstraße 2

busch-jaeger.de info.bje@de.abb.com

Klantenservice: Tel.: +49 2351 956-1600 Fax: +49 2351 956-1700

#### Opmerking

We behouden ons het recht voor om te allen tijde zonder voorafgaande kennisgeving technische wijzigingen en wijzigingen in de inhoud van dit document aan te brengen. Voor bestellingen gelden de overeengekomen gedetailleerde specificaties. Busch-Jaeger aanvaardt geen aansprakelijkheid voor mogelijke fouten of gebreken in dit document.

We behouden ons alle rechten voor op dit document en de daarin opgenomen onderwerpen en illustraties. Het document en de inhoud ervan, of uittreksels daarvan, mogen niet worden gereproduceerd, doorgegeven of hergebruikt door derden zonder voorafgaande schriftelijke toestemming van Busch-Jaeger.

Copyright<sup>©</sup> 2024 ABB Alle rechten voorbehouden

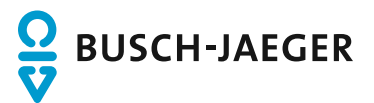